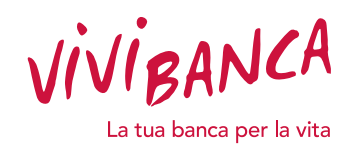

## COSA DEVI AVERE A PORTATA DI MANO:

Numero di cellulare attivo \*

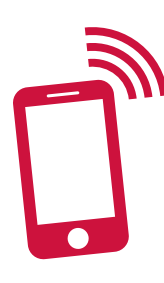

Casella di posta elettronica \*

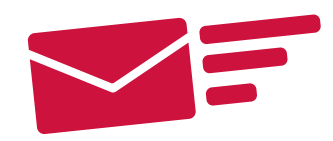

## \* Ti serviranno per poter firmare digitalmente il contratto

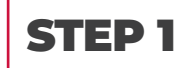

Consulta la tua casella di posta elettronica per vedere se hai ricevuto la seguente e-mail. Per procedere con le firme digitali clicca su **APRI IL DOCUMENTO.** 

| Firma digitalmente la tua richiesta di finanziamento con ViViBanca                                                                                         |                                                                                                    |      |
|----------------------------------------------------------------------------------------------------|----------------------------------------------------------------------------------------------------|------|
| VIVIBanca Demo via eSignAnyWhere <noreply@significant.com><br/>Maria Rossi<br/>Mercoledi 18 marzo 2020 11:00<br/>Mostra dettagli</noreply@significant.com> |                                                                                                    |      |
|                                                                                                    | VIVIBANCA                                                                                                    | f in |
|                                                                                                    | Gentile Maria Rossi                                                                                                    |      |
|                                                                                                    | Ti ringraziamo per la tua fiducia e per aver scelto<br>ViViBanca.                                                                                                    |      |
|                                                                                                    | Firma in modo facile e veloce il set contrattuale e<br>completa la pratica di richiesta finanziamento<br>aprendo il documento interattivo.                                                                                                    |      |
|                                                                                                    | Conferma l'emissione del certificato di firma digitale<br>con il codice che riceverai sul numero di cellulare da<br>te indicato e firma selezionando tutti i campi<br>evidenziati nel set contrattuale, sia dal PC, sia dal<br>tuo smartphone. |      |
|                                                                                                    | la prego di firmare la pratica Modello pensionati -<br>copia produzione<br>Uniti interattivo per firmare i documenti sarà attivo<br>sino a 17/04/2020                                                                                          | **** |
| (                                                                                                    | APRI IL DOCUMENTO                                                                                                    | •    |
|                                                                                                    | Per eventuali chiarimenti sull'aulizzo della firma<br>digitale, contatta il tuo Agente ViViBanca Network                                                                                                    |      |
|                                                                                                    | al numero 011 19781012                                                                                                    |      |
|                                                                                                    | dal lunedì al venerdì con questi orari:                                                                                                    |      |
|                                                                                                    | 9.00 - 13.00 / 14.30 - 18.00.<br>In alternativa puoi scrivere a                                                                                                    |      |
|                                                                                                    |                                                                                                    |      |

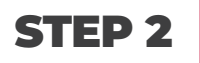

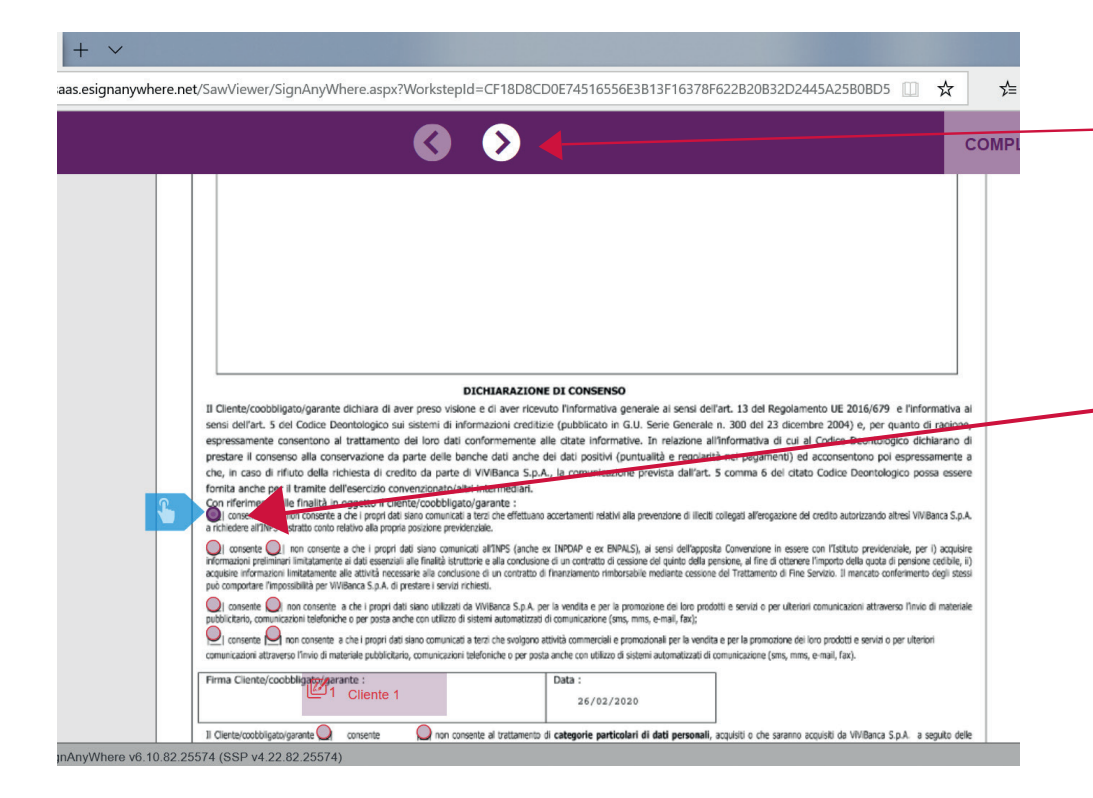

Il link ti porterà sulla pagina web riservata che ti permetterà di firmare il documento. Per procedere, **scorri con la freccia a destra** tutti i documenti e compila i consensi.

N.B. è **necessario compilare tutti i consensi** per poter proseguire.

## STEP 3

| 0 0                                                                                                    |     |
|----------------------------------------------------------------------------------------------------|-----|
|                                                                                                    |     |
| Description of the second second         |     |
| more instructional defaults in a grant of posterio instructional defaults in a grant of a default of a grant of a default of a grant of a default of a default of a defau         |     |
| Constitution of the second second sec    |     |
| 1204-M2 - Maria Houri - M - Sarcia 2 ta concel<br>Mobile - 122 (M3 - 2000) - Information Interno Inter Interno Interno In | 1.4 |
| VIVIBANCA STRATE AND A STRATEGY AND A STRATEGY AND     |     |

#### Inseriscituttiiconsensi

e continua a cliccare sulla freccia destra fino a raggiungere l'ultima pagina del documento.

A questo punto dovrai tornare alla prima pagina e cliccare sul box CLIENTE 1 per procedere con la firma.

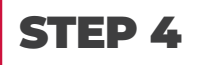

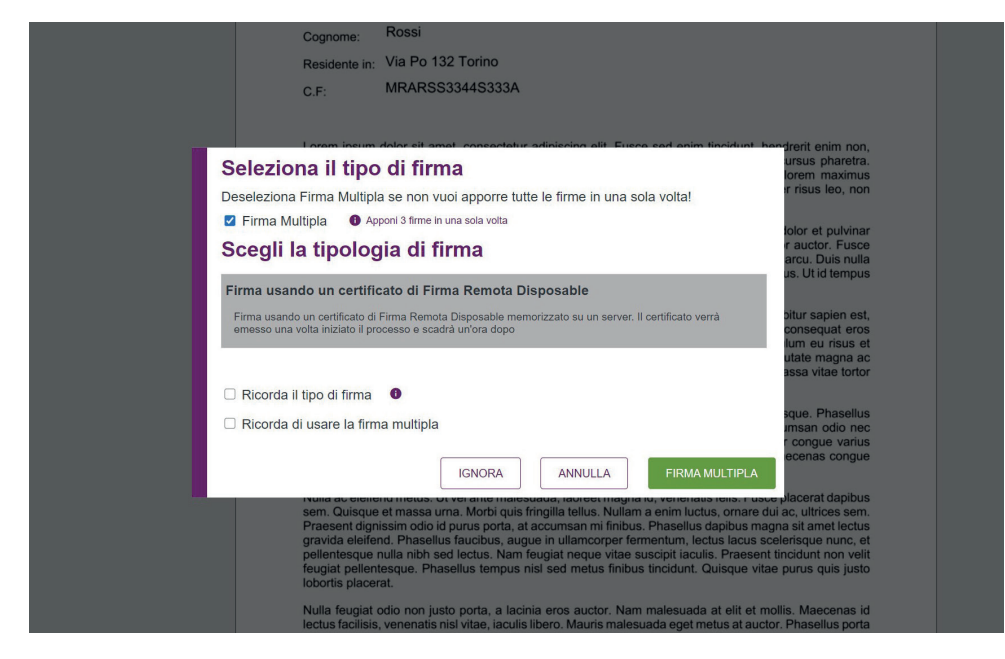

Una volta cliccato su **PROSEGUI** viene visualizzato il certificato di firma *Disposable*.

Per poter accettare il certificato e autenticare il set contrattuale, clicca su FIRMA MULTIPLA.

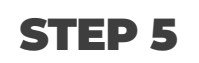

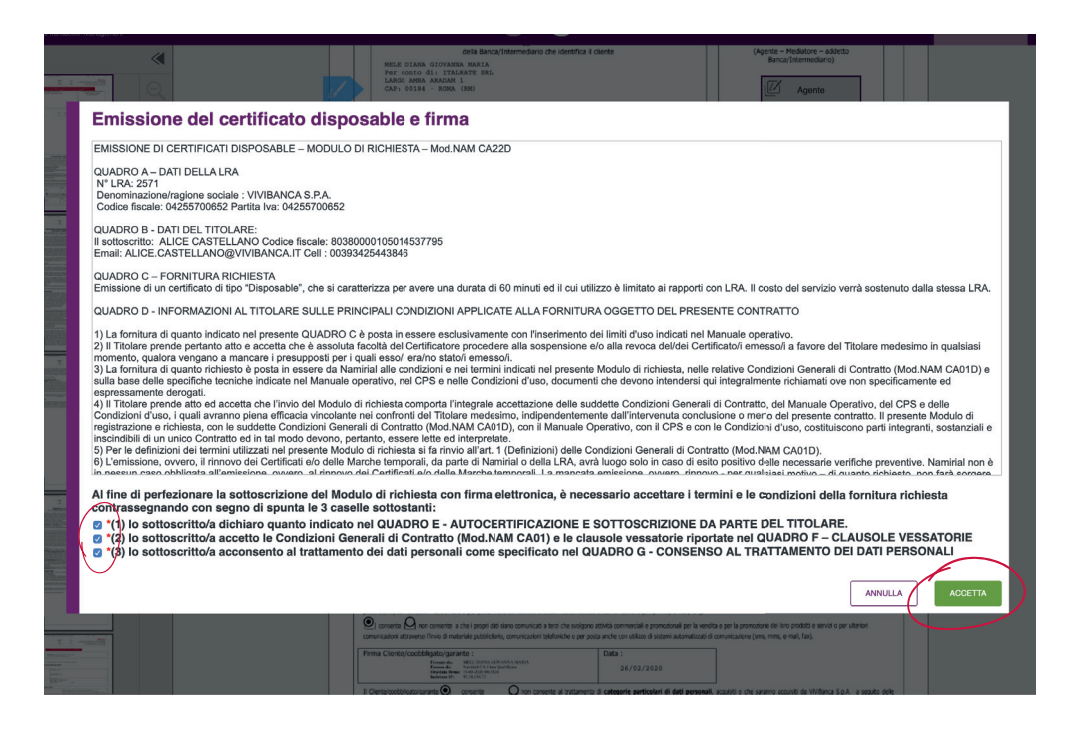

Conferma l'emissione delcertificato*Disposable,* accettando tutte le tre caselle sottostanti e cliccando su ACCETTA.

|                                       |                                                     |                                                                                                    |                                       |                                                              | 3 sotosoito de<br>presente, vera e                      | siana soffio in pro<br>autor tiche, sor | ropia personale<br>no state appoi | responsabilità che le firme di cu<br>la perior america dal richtederne |
|---------------------------------------|-----------------------------------------------------|----------------------------------------------------------------------------------------------------|---------------------------------------|--------------------------------------------------------------|---------------------------------------------------------|-----------------------------------------|-----------------------------------|------------------------------------------------------------------------|
|                                       | Dati del rich                                       | iedente :                                                                                                    |                                       |                                                              |                                                         |                                         |                                   |                                                                        |
|                                       | Cognome:                                            | BRESCIA                                                                                                    | Nome:                                 | EVA                                                          |                                                         |                                         | Sesso:                            | Femmina                                                                |
|                                       | C.F.:                                               | BRSVEA46D53A509X                                                                                                    | nata a:                               | AVELLINO                                                     |                                                         | (AV)                                    | il:                               | 13/04/1946                                                             |
|                                       |                                                     |                                                                                                    |                                       |                                                              |                                                         |                                         |                                   |                                                                        |
|                                       |                                                     |                                                                                                    |                                       |                                                              |                                                         |                                         |                                   |                                                                        |
|                                       |                                                     |                                                                                                    |                                       |                                                              |                                                         |                                         |                                   |                                                                        |
|                                       |                                                     |                                                                                                    |                                       |                                                              |                                                         |                                         | -                                 |                                                                        |
| Emissio                               | ne del                                              | certificato dispo                                                                                                    | sable                                 | e firma                                                      |                                                         |                                         |                                   |                                                                        |
| Incoriosi il co                       | diag OTD .                                          | rolativo alla transaziona V/uO                                                                                                   |                                       | l par amottara                                               | un cortifico                                            | to                                      |                                   |                                                                        |
| disposable e                          | firmare dig                                         | gitalmente il documento.                                                                                                    | ajpbi t A                             | r per emettere                                               | e un certifica                                          | 0                                       |                                   |                                                                        |
|                                       |                                                     |                                                                                                    |                                       |                                                              |                                                         | -                                       |                                   |                                                                        |
| OTP                                   |                                                     |                                                                                                    |                                       |                                                              |                                                         |                                         |                                   |                                                                        |
| Il tuo codice                         | segreto sc                                          | adrà in <i>4:07</i>                                                                                                    |                                       |                                                              |                                                         |                                         |                                   |                                                                        |
|                                       | -                                                   |                                                                                                    |                                       |                                                              |                                                         |                                         |                                   |                                                                        |
|                                       |                                                     |                                                                                                    |                                       | ANNULLA                                                      | FIRMA MULTI                                             | PLA                                     |                                   |                                                                        |
|                                       |                                                     |                                                                                                    |                                       |                                                              |                                                         |                                         |                                   |                                                                        |
|                                       |                                                     | DICHIARA                                                                                                    | ZIONE DI C                            | ONSENSO                                                      |                                                         |                                         |                                   |                                                                        |
| sen:                                  | si dell'art. 5 del C                                | odice Deontologico sui sistemi di informazioni e                                                                                 | creditizie (pub                       | ormativa generale al si<br>iblicato in G.U. Serie G          | ensi dell'art. 13 del l<br>enerale n. 300 del 2         | a dicem                                 | bre 2004                          | ) e, per quanto di                                                     |
| esp                                   | essamente conse<br>tare il consenso i               | entono al trattamento dei loro dati conformem<br>alla conservazione da parte delle banche dati a                                 | ente alle cital<br>anche dei dati     | te informative. In rela:<br>positivi (puntualità e r         | zione all'informativa<br>regolarità nel pagan           | di cui al<br>nenti) ed                  | Codice                            | Deontologico dichi<br>ntono poi espressa                               |
| che                                   | in caso di rifiuto                                  | della richiesta di credito da parte di ViViBanci                                                                                 | a S.p.A., la co                       | municazione prevista d                                       | dall'art. 5 comma 6                                     | del citato                              | o Codice                          | Deontologico poss                                                      |
|                                       | riferimento alle fi                                 | amite dell'esercizio convenzionato/altri intermed<br>inalità in oggetto il cliente/coobbligato/garante :                         | lari.                                 |                                                              |                                                         |                                         |                                   |                                                                        |
| a nci                                 | iedere all'INPS l'estra                             | conserve a che i propri dati siano comunicati a terzi che efi<br>tto conto relativo alla propria posizione previdenziale.        | rettuano accertan                     | ienti relativi alla prevenzione                              | e or mediti collegati all'ero                           | jazione del                             | Credito au                        | torizzando altresi VIVIB                                               |
| e e e e e e e e e e e e e e e e e e e | consente OI non<br>mazioni preliminari lim          | n consente a che i propri dati siano comunicati all'INPS (<br>nitatamente ai dati essenziali alle finalità istruttorie e alla co | (anche ex INPDA<br>indusione di un ci | P e ex ENPALS), al sensi d<br>ontratto di cessione del guint | fell'apposita Convenzione<br>to della pensione, al fine | in essere<br>di ottenere                | con l'Istitu<br>l'importo d       | uto previdenziale, per i<br>sella quota di pensione                    |
| acqu                                  | isire informazioni limit<br>comportare l'impossibil | atamente alle attività necessarie alla conclusione di un con<br>ilità per ViViBanca S.p.A. di prestare i servizi richiesti.      | itratto di finanzia                   | mento rimborsabile mediante                                  | e cessione del Trattamen                                | o di Fine S                             | Servizio. Il i                    | mancato conferimento                                                   |
|                                       |                                                     | ensente -a she i enseri dati since stilimati da Utilineea (                                                                      |                                       |                                                              | lue outsitti a resolut a r                              | an identified                           | and select                        | inal allegance Revie d                                                 |

# **STEP 7**

| 0 0                                                                                                    | COMPLETA |
|----------------------------------------------------------------------------------------------------|----------|
|                                                                                                    |          |
|                                                                                                    |          |
| EXPLANTIONE OF CONTINUES<br>3) Destensibility imported detains of a contract of a per contract informative grantee of a sense failing. (3) do legatimentes (4) 2005/39) e (Informace) a<br>uma defam. ( 5) Obstensinging as a sense of a homer contract informative a contract of Destance at ( 2) do legatimentes (2) 2005/39) e (Informace) a<br>protect in contract at ( 2) obstensing in a data and thermative at takes ( Particular, 3) and (2) directive 2005 ( 2), or equate of import,<br>response and a contract of the data and the data and the data ( 2) data ( 2) data |          |
| Se state in the context of the context of the co           |          |
| 🛞 conserte 🖓 en sonatte a sua parte los loss con consultar tera torial administrativa protección de los es a protección de los partes en alter e partes en el constructiva en alter e partes en alter e partes e          |          |
| Premie Christmadding service a service and service and        |          |
| 1 Chevrolechystegende 🖉 annan 📓 annan 🖏 an annañ e Arabel e a ladigen gelekaler al fall geneent, euset e chevron august al Velleus Lat. e agete alte                                                                                                    |          |
| Price Structure and a set of the set of the         |          |
|                                                                                                    |          |
| 1936/00 - Maria Rensi - Williama, Biola, nep pdf 17.8                                                                                                    |          |
| Bolds : ECF SID - BOD SED: - Endometice Felvers Per. : 2/4 2                                                                                                    |          |
| in the second state and second state state sta                                                                                                    |          |

#### COMPLIMENTI! Tutti i documenti sono stati firmati!

Per concludere l'operazione, **inserisci il codice OTP ricevuto** 

Ricordati di inserire il codice senza spazi.

Ora puoi cliccare su

via SMS.

FIRMA.

Per concludere la procedura di firma clicca un'ultima volta su COMPLETA e conferma!

### SEI IN DIFFICOLTÀ O HAI UN PROBLEMA?

Contatta il tuo Agente ViViBanca Network per risolvere la tua problematica!